## **Issuing an Academic Alert**

Follow these instructions to issue an academic alert through Grades First.

- 1. Go to http://www.uiw.edu/ (UIW Homepage).
- 2. Click on the INFO FOR... drop down box located on the top-right hand side of the UIW Homepage. Then click on Faculty.

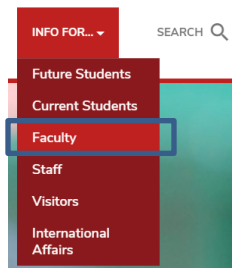

 Next, click on Cardinal Apps located at the top left of the page. Type in your UIW Username and Password. (This is the same username and password used for UIW Mail.) Then click Sign In.

| INVESTITY OF THE                   | Helpde           |
|------------------------------------|------------------|
| Sign In<br>Username                | proble<br>1-866- |
| Your UIW username kegrant          |                  |
| Password Your Current UIW Password | 1                |
| ✓ Remember me                      |                  |
| Sign In                            |                  |
| Need help signing in?              |                  |

**NOTE:** Contact the University's Helpdesk if you are having login problems at 210-829-2721, 1-866-614-5043 (Toll Free), or email at <u>helpdesk@uiwtx.edu</u>  On your Professor Homepage, scroll down to the section titled Students in My Classes. Select the name of your student. Go to the Actions arrow and choose Issue Alert.

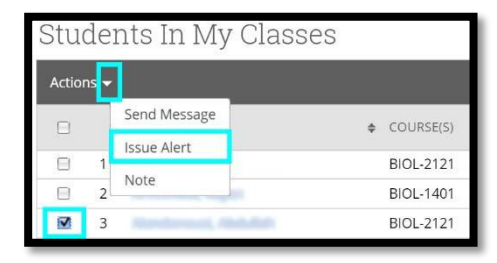

**NOTE:** To issue an alert only one student can be selected at a time.

**6.** An Issue Alert pop up box will appear. Click in the following selected area to choose the reason(s) this student needs assistance.

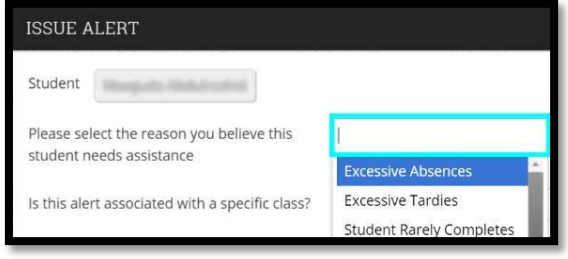

NOTE: More than one reason can be selected.

8. Then, select the associated class, make additional comments (when necessary), and click Submit.

| Please select the reason you believe this<br>student needs assistance  | * Excessive Tardies<br>* Student Rarely Completes<br>Assignments |
|------------------------------------------------------------------------|------------------------------------------------------------------|
|                                                                        | * Student is Failing this Class                                  |
| Is this alert associated with a specific class?<br>Additional Comments | HIST-1311 World History •                                        |
| Please enter a comment.                                                |                                                                  |
| Submit                                                                 |                                                                  |

- Submit Cancel
- **9.** The Academic Alert will be assigned to an advisor within the Student Success Department for follow up.

 Click on the following Grades First icon located in the Cardinal Apps – Main tab. You will automatically be logged into Gradesfirst.

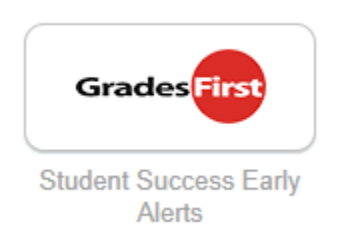